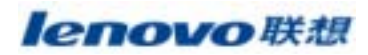

## 联想S50 PC同步使用说明

第一步:安装同步软件Phone Suite1,安装完毕在桌面上生成一个如下图的图标。

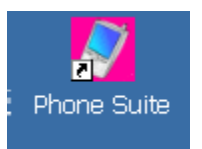

第二步:接运行软件Phone Suite,连接同步数据线,手机会提示USB设定在存储装置还是串口状态,选择串口状态按确定,在PC的电脑设备管理器上查找到对应的COM口,点击Phone Suite的设置选项,如下图,将通信口选择到对应的COM口上。

|      | 一般                |           |
|------|-------------------|-----------|
| 电话本  | 屏幕分辨率: 2004320    |           |
| 68 🛞 | INTEL CON16       | → сом 口设置 |
|      | 语言<br>语言: (中文(简体) |           |

第三步:当PC与手机连接后就可以进行同步操作,下面以导电话本为例,介绍如何导出导入相关文件。 具体的操作如下图。

● 导出文件

110

(1)选择"电话本"选项,点击"从手机下载的图标",这时会自动读取手机电话本信息。

| ler | novo Pl             | hone Suite         |         |      |
|-----|---------------------|--------------------|---------|------|
|     |                     |                    | B 🕱 💟 🔀 | 点击   |
|     | ■ 手机文件夹<br>量 计算机文件夹 | 内容   余秋<br>■ 決取电话講 | 「移动电话   | 日本主任 |
| 电话本 | <b>1</b> 2004       | 进度<br>读取电话调自 SIX   |         | 80   |
|     |                     |                    |         |      |

(2) 点击"文件"按钮,选择"导出",将到出格式为"\*.cvs"电话本文件

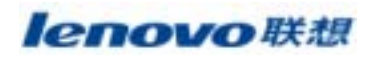

| lenovo Phone Suite |             |       |         |         |       |
|--------------------|-------------|-------|---------|---------|-------|
|                    |             |       | 3 🗳 🔐 🛙 | i G 🚺 🚺 |       |
|                    | 电话簿 导出      | 内存    | 名称      | 移动电话    | 住宅电话  |
|                    | — 😫 i 退出(公) | G SIM | -       | 123456  |       |
| 由沃太 🔐              | - 豆 垃圾桶     | G SIM | 1       | 2222222 |       |
|                    |             | I NE  | Ξ       | 111111  | 22222 |
|                    |             | 1 HE  | 四       | 88888   | 9999  |
| 信息 💦               |             | •     |         |         |       |
|                    |             |       |         |         |       |
| :0                 |             | 01.23 |         |         |       |

● 导入文件

(1) 点击"文件"按钮,选择"导入",在计算机端打开查看电话本文件。通过"复制"、"粘贴",将 计算机中的电话本文件导入到手机文件夹中。

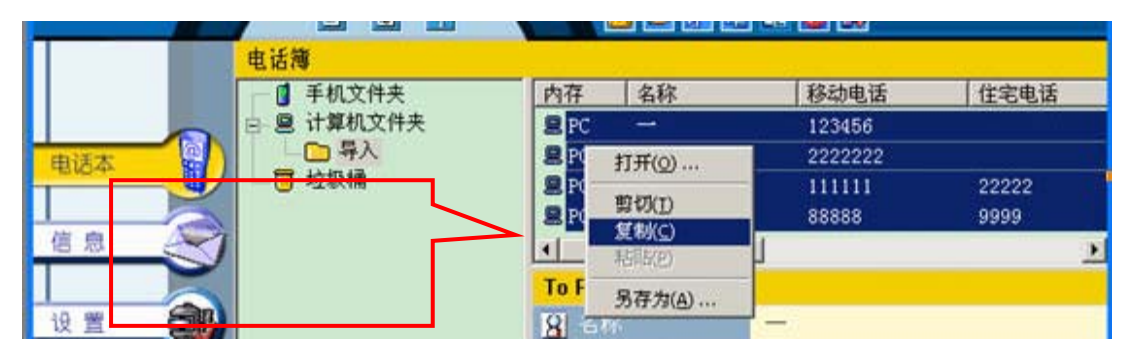

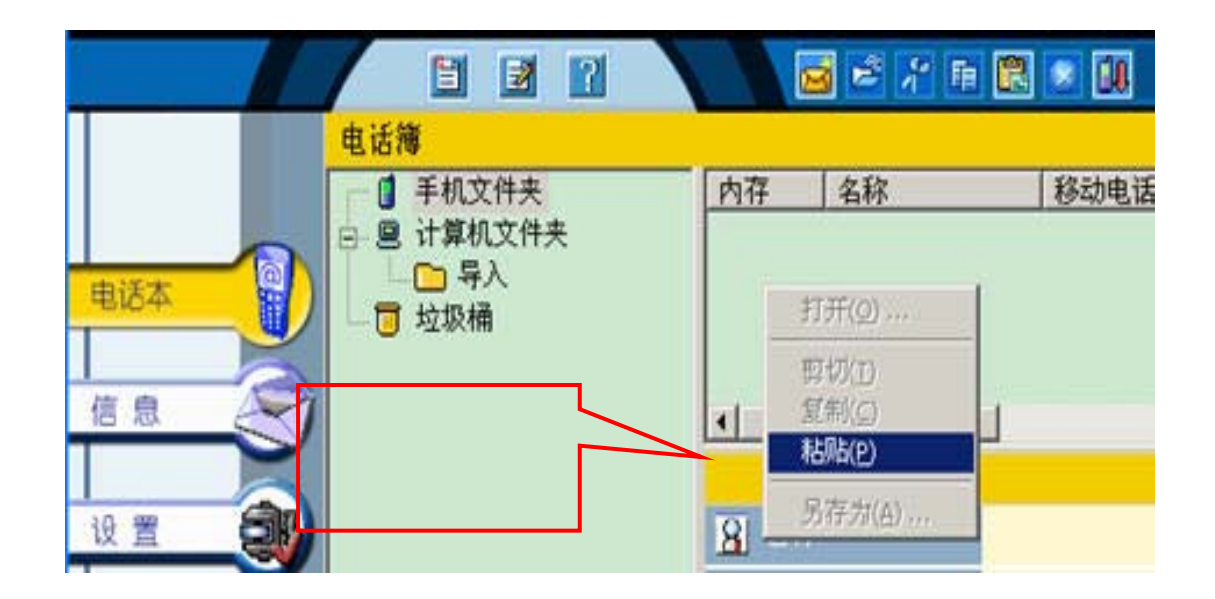

第四步: 其他文件如信息、铃声的同步, 与上述类似, 具体图示如下:

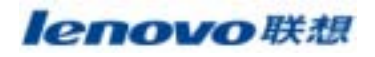

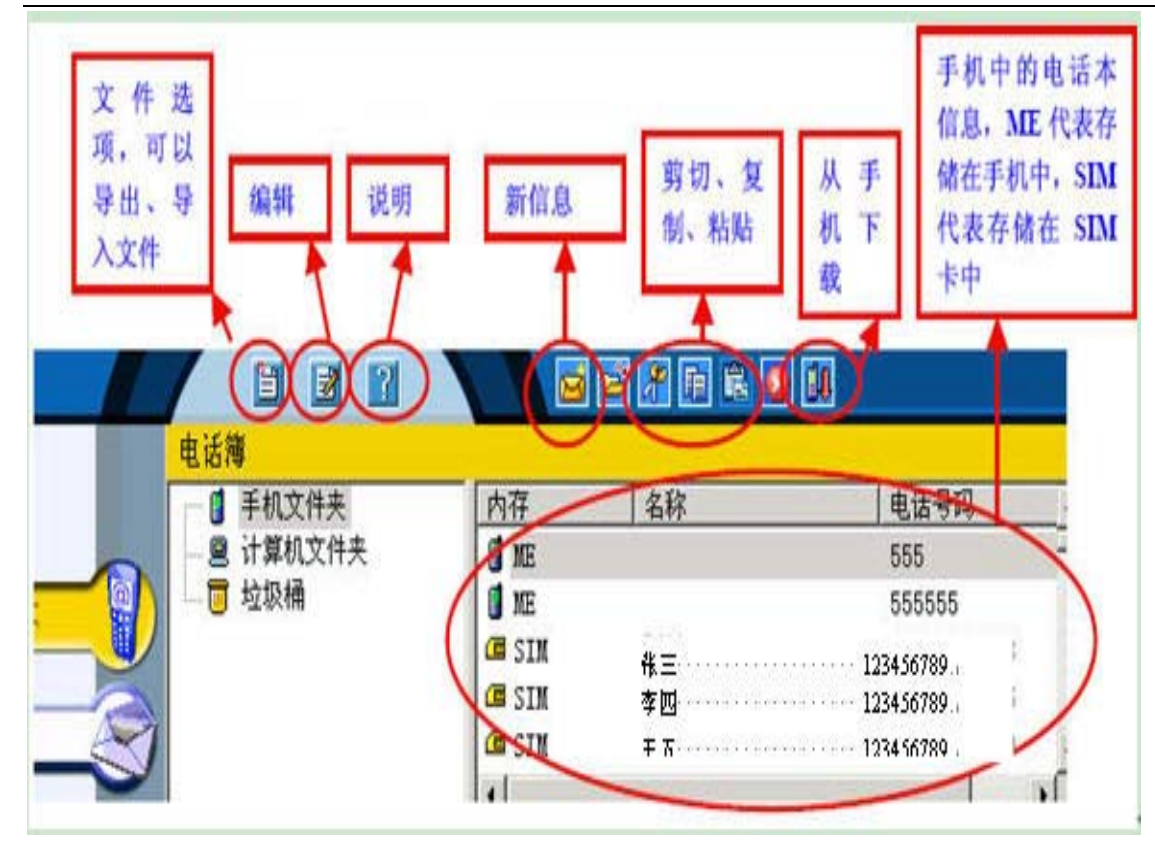